# Pro zákazníky používající systém Windows pro síťové připojení

Pokud používáte odlišný operační systém nebo architekturu serveru a klienta, připojení nemusí pracovat správně pokud použijete postupy popsané v části Software tiskárny v příručce. Nastavte připojení podle postupů popsaných níže.

## Nastavení sdílené tiskárny

### Nastavení serveru

Informujte se v příručce příslušné tiskárny.

[Software tiskárny] – [Nastavení tiskárny v síti] – [Nastavení tiskového serveru]

### Nastavení klienta

#### Poznámka:

Pokud nejsou ovladače tiskárny na klientu již nainstalované, proveďte instalaci před následujícím nastavením.

#### Windows NT4.0/2000/XP/Vista

- 1. V nabídce Start systému Windows otevřete složku Printers (Tiskárny) nebo Printers and Faxes (Tiskárny a faxy).
  - Windows Vista Klepněte na tlačítko Start, dále na Control Panel (Ovládací panely) a pak klepněte na ikonu Printers (Tiskárny).
  - Windows NT4.0/2000 Klepněte na tlačítko Start, dále na Settings (Nastavení) a pak klepněte na ikonu Printers (Tiskárny).
  - Windows XP Professional Klepněte na tlačítko Start a potom klepněte na ikonu Printers and Faxes (Tiskárny a faxy).
  - Windows XP Home Edition Klepněte na tlačítko Start, dále na Control Panel (Ovládací panely) a pak klepněte na ikonu Printers and Faxes (Tiskárny a faxy).
- Pravým tlačítkem klepněte na ikonu tiskárny, jejíž nastavení chcete změnit, pak klepněte na položku Properties (Vlastnosti).

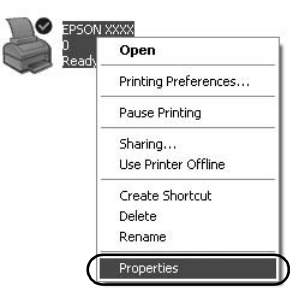

3. Klepněte na kartu Ports (Porty) a poté na položku Add Port (Přidat port).

| Colo            | r Management           | Dev          | ice Settings   |
|-----------------|------------------------|--------------|----------------|
| General Sharing |                        | Ports        | Advanced       |
| EP              |                        |              |                |
| Port            | llowing port(s), Docun | Printer      | ist free       |
| LPT1:           | Printer Port           | EPSON XXXX E | SC/P, EPS      |
| LPT2:           | Printer Port           |              |                |
| LPT3:           | Printer Port           |              |                |
| COM1:           | Serial Port            |              |                |
| COM2:           | Serial Port            |              |                |
| COM3:           | Serial Port            |              |                |
| COM4:           | Serial Port            |              | 1              |
| Add Po          | nţ <u>D</u> e          | lete Port    | Configure Port |
| Enable bio      | firectional support    |              |                |
| Enable ori      | nter pooling           |              |                |
| reflame bu      | nor pooning            |              |                |
|                 |                        |              |                |

4. Když se zobrazí okno Printer Ports (Porty tiskárny), zvolte Local Port (Místní port) a pak klepněte na New Port (Nový port).

| Printer Ports         | ?×              |
|-----------------------|-----------------|
| Available port types: |                 |
| Local Port            |                 |
|                       |                 |
|                       |                 |
|                       |                 |
| New Port Type         | New Port Cancel |
|                       |                 |

5. Zadejte následující informace o názvu portu a pak klepněte na tlačítko OK.

\\Název počítače připojeného k cílové tiskárně\název sdílené tiskárny

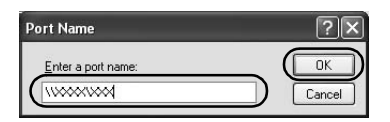

- 6. Po návratu do okna Printer Ports (Porty tiskárny) klepněte na tlačítko Close (Zavřít).
- 7. Zkontrolujte, zda byl zadaný název portu přidán a vybrán a pak klepněte na položku Close (Zavřít).

#### Windows 95/98/Me

- V nabídce Start systému Windows klepněte na položku Settings (Nastavení) a pak klepněte na ikonu Printers (Tiskárny).
- 2. Pravým tlačítkem klepněte na ikonu tiskárny, jejíž nastavení chcete změnit, pak klepněte na položku Properties (Vlastnosti).

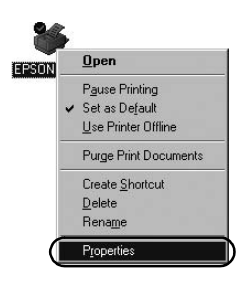

3. Klepněte na kartu Details (Detaily) a poté na položku Add Port (Přidat port).

| PSON XXXX Properties              | 213                                 |
|-----------------------------------|-------------------------------------|
| Genera Details Color Manage       | ement Paper Graphics Device Options |
| Sepson XXXX                       |                                     |
| Print to the following port:      |                                     |
| LPT1: (Printer Port)              | Add Pott                            |
| Print using the following driver: | Delete Port                         |
| EPSON XXXX                        | ▼ Ne <u>w</u> Driver                |
| Capture Printer Port              | End Capture                         |
| Timeout settings                  |                                     |
| Not gelected: 15                  | seconds                             |
| Transmission getry: 45            | seconds                             |
| Spool S                           | Settings Port Settings              |
|                                   | OK Cancel Apply                     |

 Klepněte na tlačítko Network (Sítě), zadejte následující informace pro Specify the network path to the printer (Zadat síťovou cestu k tiskárně) a pak klepněte na tlačítko OK.

\\Název počítače připojeného k cílové tiskárně\název sdílené tiskárny

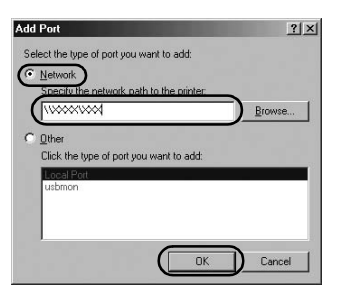

#### Poznámka:

Pokud cestu k síťové tiskárně neznáte, klepněte na tlačítko Browse (Procházet) a příslušnou tiskárnu vyhledejte.

| Browse      |            |            |   |   |   |
|-------------|------------|------------|---|---|---|
| 健My         | Network Pl | laces      |   |   | _ |
| <b>⊡</b> -% | Entire Net | work       |   |   |   |
|             |            |            |   |   |   |
|             |            |            |   |   |   |
|             |            |            |   |   |   |
|             |            |            |   |   |   |
|             |            |            |   |   |   |
|             |            |            |   |   |   |
| Folder:     | My Net     | work Place | 2 | _ |   |

 Zkontrolujte, zda byl zadaný název portu vybrán pro Print to the following port (Tisknout do následujícího portu) a pak klepněte na tlačítko OK.

#### Důležité:

Když používáte stejné operační systémy nebo architektury serverů a klientů, připojení lze nastavit podle postupů popsaných v příručce.

[Software tiskárny] – [Nastavení tiskárny v síti] – [Nastavení klientů]

# Problémy a jejich řešení

## Problémy se sítí

| Vyskytla se chyba komunikace                                                                                                    |                                                                                                    |  |  |  |
|----------------------------------------------------------------------------------------------------|----------------------------------------------------------------------------------------------------|--|--|--|
| Příčina                                                                                                    | Řešení                                                                                                    |  |  |  |
| Je k jednomu počítači přihlášeno<br>více uživatelů současně?                                                                                                    | V systému Windows XP<br>(64bitový)/Vista<br>(32bitový/64bitový) s více uživateli<br>může dojít k chybě komunikace<br>v případě přepnutí na nového<br>uživatele a spuštění nové tiskové<br>úlohy v době, kdy tiskne ještě<br>předchozí uživatel.<br>Před předpnutím na nového<br>uživatele a spuštěním nové tiskové<br>úlohy zkontrolujte, zda tisková<br>úloha prvního uživatele byla<br>dokončena a zda byl tento uživatel<br>odhlášen. |  |  |  |
| Není možné monitorovat sílenou tiskárnu pomocí nástroje EPSON Status<br>Monitor 3                                                                                                    |                                                                                                    |  |  |  |
| Příčina                                                                                                    | Řešení                                                                                                    |  |  |  |
| Používáte systém Windows XP<br>(64bitový)/Vista<br>(32bitový/64bitový) tiskový server<br>s klientem nastaveným pro operační<br>systém (Windows<br>95/98/Me/NT4.0/2000), který je<br>starší, než systém Windows XP<br>(32bitový)? | Pokud používáte prostředí<br>operačního systému v uvedené<br>kombinaci, nemusí se zobrazit okno<br>chybového hlášení nástroje EPSON<br>Status Monitor 3 na klientovi<br>v okamžiku, když se vyskytne chyba.<br>Nechte nástroj EPSON Status<br>Monitor 3 při používání tiskárny<br>pracovat.                                                                                                    |  |  |  |